## 1 CMake Tutorial

Willkommen in der Computergrafik-Übung!

Dieses Dokument soll Ihnen bei der Erzeugung eines Visual Studio Projekts für die Übungsaufgaben helfen.

Da dies mit Hilfe des Programmes CMake<sup>1</sup> geschieht, wird im folgenden als Voraussetzung angesehen, dass Sie CMake sowie Visual Studio bereits installiert haben. Dieses Tutorial behandelt explizit CMake unter Windows. CMake selbst kann jedoch auch für andere Entwicklungsumgebungen wie z.B. Codeblocks oder Eclipse sowie unter anderen Betriebsystemen die Projektdateien erzeugen. Die meisten Schritte erfolgen dabei analog zu dieser Anleitung.

**Hinweis**: Von Visual Studio benötigen Sie die Version "Visual Studio 12 2013" oder neuer, da der Compiler der vorherigen Versionen noch kein  $C++11^2$  unterstützt.

## 1.1 Grundlegendes

CMake dient dazu ein Softwareprojekt möglichst unabhängig von einer bestimmten Entwicklungsumgebung entwickeln zu können. Daher erzeugt CMake aus den mitgelieferten CMake-Dateien die Projektdateien für Ihre Entwicklungsumgebung.

Dabei verfolgt CMake den Ansatz den Quellcode und die daraus erzeugten Binärdateien getrennt zu halten. Dies resultiert in zwei getrennten Verzeichnissen. In einem liegt der Quellcode, in diesem Fall die Übungsaufgabe sowie das Framework. In einem seperaten Verzeichnis wird das Projekt der Entwicklungsumgebung erzeugt, sowie die Binärdateien erstellt.

## 1.2 Visual Studio Projekt erzeugen

Um mit der Bearbeitung einer Übungsaufgabe zu beginnen, entpacken Sie bitte zuerst das ZIP-Archiv, welches die nötigen Dateien der Aufgabe enthält. Achten Sie hier bitte darauf, dass Ihr Arbeitsverzeichnis **keine** Umlaute enthält.

Öffnen Sie nun CMake (cmake-gui) und wählen Sie als *source code* den Ordner in Ihrem Arbeitsverzeichnis mit der enthaltenen Aufgabe. In der ersten Übungsaufgabe heißt dieser "01\_colors". Für den Ordner der *binaries* wählen Sie den in der Ordnerstruktur der Aufgabe bereits vorhandenen Ordner "build" aus. In diesem Ordner wird das Visual Studio Projekt erzeugt werden, als auch die Binaries erstellt.

Die folgende Grafik verdeutlicht wie dies in der CMake-GUI nun aussehen sollte.

 $<sup>^1\</sup>mathrm{CMake}$  ist ein Programm, dass die Build-Umgebung für Ihre Plattform generiert. https://cmake.org/ $^2\mathrm{C}++11$ ist der "neue" C++ Standard

| CMake 3.2.1 - Z:/cg_exercise_01/01_colors/build                |                                 |                      |                |
|----------------------------------------------------------------|---------------------------------|----------------------|----------------|
| Hie loois Options Help                                         |                                 |                      |                |
| Where is the source code: Z:/cg_exercise_01/01_colors          |                                 |                      | Browse Source  |
| Where to build the binaries: Z:/cg_exercise_01/01_colors/build |                                 | •                    | Browse Build   |
| Search:                                                        | Grouped 🗖 Advanced              | 🕂 Add Entry          | 💥 Remove Entry |
| Name                                                           | Value                           |                      |                |
|                                                                |                                 |                      |                |
|                                                                |                                 |                      |                |
|                                                                |                                 |                      |                |
|                                                                |                                 |                      |                |
|                                                                |                                 |                      |                |
| Press Configure to update and display new values in            | red, then press Generate to gen | erate selected build | files.         |
| Configure Generate Current Generator: None                     |                                 |                      |                |
|                                                                |                                 |                      |                |
|                                                                |                                 |                      |                |
|                                                                |                                 |                      |                |
|                                                                |                                 |                      |                |
|                                                                |                                 |                      |                |
|                                                                |                                 |                      |                |
|                                                                |                                 |                      |                |
|                                                                |                                 |                      |                |
|                                                                |                                 |                      |                |

Nachdem Sie die Ordner angegeben haben klicken Sie auf den "Configure" Button. Es sollte ein Fenster erscheinen in welchem Sie den Generator für das Projekt auswählen können.

| CMake 3.2.1 - Z:/cg_exercise_01/01_colors/build                |             |                                    |         |          |             |                |
|----------------------------------------------------------------|-------------|------------------------------------|---------|----------|-------------|----------------|
| Where is the source                                            | code:       | Z:/cg_exercise_01/01_colors        |         |          |             | Browse Source  |
| Where to build the binaries: Z:/cg_exercise_01/01_colors/build |             |                                    |         |          | •           | Browse Build   |
| Search:                                                        |             |                                    | Grouped | Advanced | 🕂 Add Entry | 💥 Remove Entry |
| Name 🔼                                                         | cmake-      | gui                                |         |          | <u>?</u> ×  |                |
| Sp                                                             | pecify the  | generator for this project         |         |          |             |                |
|                                                                | Visual Stud | lio 12 2013                        |         |          |             |                |
| G                                                              | 🖲 Use de    | fault native compilers             |         |          |             |                |
| c                                                              | C Specify   | native compilers                   |         |          |             |                |
| c                                                              | C Specify   | toolchain file for cross-compiling |         |          |             |                |
| F C                                                            | C Specify   | options for cross-compiling        |         |          |             | files.         |
| Configure                                                      |             |                                    |         |          |             |                |
|                                                                |             |                                    |         |          |             |                |
|                                                                |             |                                    |         |          |             |                |
|                                                                |             |                                    |         |          |             |                |
|                                                                |             |                                    |         |          |             |                |
|                                                                |             |                                    | < Back  | Finish   | Cancel      |                |
|                                                                |             |                                    |         |          |             |                |
|                                                                |             |                                    |         |          |             |                |
|                                                                |             |                                    |         |          |             |                |
|                                                                |             |                                    |         |          |             |                |

Wählen Sie hier **Ihre installierte Visual Studio Version** aus. Danach klicken Sie auf den "Finish" Button. CMake wird nun die nötigen Konfigurationen innerhalb des "build" Ordner vornehmen um ein Visual Studio Projekt erzeugen zu können.

Wenn in der Ausgabe im unteren Teil des Fensters der Text "Configuring done" erscheint, war die Konfiguration erfolgreich. Klicken Sie anschließend auf den "Generate" Button um das Visual Studio Projekt zu erzeugen.

| A CMake 3.2.1 - Z:/cg_exercise_01/01_colors/build                                                                                                    |                                                                                                    |  |  |  |
|----------------------------------------------------------------------------------------------------|----------------------------------------------------------------------------------------------------|--|--|--|
| File Tools Options Help                                                                                                    |                                                                                                    |  |  |  |
| Where is the source code: Z:/cg_exercise_01/01_colors                                                                                                    | Browse Source                                                                                                    |  |  |  |
| Where to build the binaries: Z:/cg_exercise_01/01_colors/build                                                                                                    | Browse Build                                                                                                    |  |  |  |
| Search:                                                                                                    | Grouped F Advanced 🔂 Add Entry                                                                                                    |  |  |  |
| Name                                                                                                    | Value                                                                                                    |  |  |  |
| ANTTWEAKBAR_LIB<br>ANTTWEAKBAR_LIB_DLL<br>BUILD_SHARED_LIBS<br>CMAKE_BUILD_TYPE<br>CMAKE_CONFIGURATION_TYPES<br>CMAKE_INSTALL_PREFIX<br>GLEW_BUILD_INFO<br>GLEW_LIBRARY<br>GLEW_LIBRARY_SHARED<br>GLEW_BUILD_DCS                                                                                                    | Z:/cg_exercise_01/cglib/lib/AntTweakBar/lib/AntTweakBar.lib<br>Z:/cg_exercise_01/cglib/lib/AntTweakBar/lib/AntTweakBar.dll<br>Debug<br>Debug;Release;MinSizeRel;RelWithDebInfo<br>C:/Program Files (x86)/cg<br>GLEW_INCLUDE_PATH-NOTFOUND<br>GLEW_LIBRARY-NOTFOUND<br>GLEW_LIBRARY_SHARED-NOTFOUND |  |  |  |
| Press Configure to update and display new values in red, then press Generate to generate selected build files.                                                                                                    |                                                                                                    |  |  |  |
| Check for working CXX compiler using: Visual Studio 12 2013<br>Check for working CXX compiler using: Visual Studio 12 2013 works<br>Detecting CXX compiler ABI info                                                                                                    |                                                                                                    |  |  |  |
| Detecting CXX compiler ABI info - done<br>Detecting CXX compile features<br>Detecting CXX compile features - done                                                                                                    |                                                                                                    |  |  |  |
| <pre>Found OpenGL: opengl32<br/>could not find system wide GFLW install, using our own version of GLFW instead<br/>Looking for include file pthread.h<br/>Looking for include file pthread.h - not found<br/>Found Threads: TRUE<br/>Using Win32 for window creation<br/>Using WGL for context creation<br/>GLFW_LIBRARIES: opengl32;glfw<br/>Z:/cg_exercise_Ol/cglib/build/glew<br/>Configuring done<br/>Generating done</pre> |                                                                                                    |  |  |  |
| Generating done                                                                                                    |                                                                                                    |  |  |  |

CMake sollte nun in dem "build" Ordner eine Visual Studio Projektdatei erzeugt haben. Sie können an dieser Stelle CMake beenden. Navigieren Sie mit Ihrem Dateibrowser in den "build" Ordner und öffnen Sie die "cg.sln" Datei. Daraufhin sollte sich Visual Studio öffnen und das Projekt laden. Hier können Sie nun mit der Bearbeitung der Aufgaben beginnen.

Hinweis: Diese Prozedur müssen Sie nur einmal pro Übungsblatt durchführen. Danach können Sie immer die entsprechende Visual Studio Projektdatei öffnen um die Bearbeitung fortzusetzen.